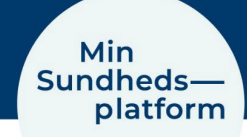

## Sådan logger du på med MitID – web

Når du skal logge på www.minsundhedsplatform.dk skal du logge på med enten MitID.

## Du logger ind på hjemmesiden ved at klikke på den blå login knap i højre side

|                                                      | Mir<br>Sundl<br>pl                                                                                                    | n<br>neds<br>atfo                                     | s <u> </u>                                                                                                    |                                                                                                    |
|------------------------------------------------------|----------------------------------------------------------------------------------------------------|-------------------------------------------------------|----------------------------------------------------------------------------------------------------|----------------------------------------------------------------------------------------------------|
| Velk<br>Min Sun<br>Hvis du i<br>Vi anbefi<br>appen M | ommen til Min Sundhedsp<br>dhedsplatform er for dig, der er patient på et af Regior<br>kke kan få adgang, kan du læse mere om, hvordan du<br>aler, at du bruger vores app MinSP for at få den bedste<br>inSP i App Store eller Google Play. | latfori<br>n Hovedstaa<br>får hjælp u<br>e visning af | <b>M</b><br>dens eller Region Sjællands hospitaler.<br>Inder <u>Om Min Sundhedsplatform</u> .<br>Min Sundhedsplatform på din smartphone. Hent                                                                                                    | Log på<br>Log på gfå indblik i dele af dine                                                                                                    |
|                                                      | Skriv med sundhedspersonalet<br>Du kan skrive til den afdeling, du er tilknyttet, hvis du<br>har spørgsmål.<br>Se dine sundhedsoplysninger<br>Du kan se udvalgte besøgssammendrag og notater fra<br>din hospitalsjournal.                   |                                                       | Se dine prøvesvar<br>Du kan blandt andet se svar på blodprøver samt<br>kommentarer på rontgen og skanning.<br>Få notifikationer, når der er nyt fra din<br>afdeling<br>Du kan få notifikationer på e-mail, når der er nyt i Min<br>Sundhedsplatform, for eksempel en ny aftale eller nye<br>prøvesvar. | sundhedsoplysninger.<br>Log på med MitlD<br>Vilkår og betingelser<br>Datasikkerhed og cookies<br>Om Min Sundhedsplatform<br>Fuldmagter<br>Kontakt hospitaler og sygehuse<br>Tilgangelighedserklæring (uvb)<br>Tilgængelighedserklæring (app) |
| Hent i                                               | Store                                                                                                    |                                                       | Leveret of <u>Region Housdstaden</u> og <u>Region Sjælland</u><br>Region<br>Hovedstaden Sj./E.L.A.N.D.<br>- vi a djra dg                                                                                                    | MyChart <b>~ Epic</b><br>MyChart Remark from Epic Systems Corporation 8: 1999 - 2024                                                                                                    |

|       |           | NEMLOG-IN | Det åbner vinduet til<br>NemLog-In, hvor du skriver |
|-------|-----------|-----------|-----------------------------------------------------|
| MitID | Lokal IdP |           | med MitID.                                          |
|       |           |           |                                                     |

| Log på hos Min<br>Sundhedsplatform | Mit 🎝         |
|------------------------------------|---------------|
| BRUGER-ID                          |               |
|                                    | Skjul         |
| FORTSÆT                            | $\rightarrow$ |
| (i) Glemt bruger-ID?               |               |

| Driftstatus                                                                                           |                                                                |
|----------------------------------------------------------------------------------------------------|----------------------------------------------------------------|
| Normal drift                                                                                          |                                                                |
| Sikker brug                                                                                           | af MitID                                                       |
| Pas godt på d                                                                                         | dit MitID og hold altid dine MitI                              |
|                                                                                                    |                                                                |
| dig selv. Få g                                                                                        | ode råd til sikker brug af MitID                               |
| dig selv. Få g<br>- <u>Sikkerhed</u>                                                                  | ode råd til sikker brug af MitID                               |
| dig selv. Få g<br>- <u>Sikkerhed</u><br>Mere inform                                                   | ode råd til sikker brug af MitID<br>ation                      |
| dig selv. Få g<br>- <u>Sikkerhed</u><br>Mere inform<br>- Sikkerhed                                    | ode råd til sikker brug af MitID<br>ation                      |
| dig selv. Få g<br>- <u>Sikkerhed</u><br>Mere inform<br>- Sikkerhed<br>- Hjælp til log                 | ode råd til sikker brug af MitID<br>ation<br>] på 🖸            |
| dig selv. Få g<br>- <u>Sikkerhed</u><br>Mere informa<br>- Sikkerhed<br>- Hjælp til log<br>- Om NemLog | ode råd til sikker brug af MitID<br>ation<br>2 på 🖸<br>9-pin 🗹 |

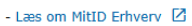

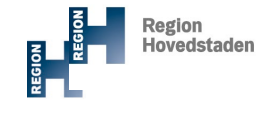

REGION En SJÆLLAND - vier til for dig

- vi er til for dig